## **Hikvision FTP**

| •                                                                                              |                                                                                                    | 0                                                       | 71 <i>i</i>                                         | •                        |                                             |
|------------------------------------------------------------------------------------------------|----------------------------------------------------------------------------------------------------|---------------------------------------------------------|-----------------------------------------------------|--------------------------|---------------------------------------------|
| Quick Easy FTP Server 4.0.0                                                                    |                                                                                                    |                                                         |                                                     |                          | - 🗆 ×                                       |
|                                                                                                |                                                                                                    |                                                         |                                                     |                          |                                             |
| REFERENCE<br>REFERENCE<br>SEARCH<br>SEARCH<br>REFERENCE<br>REFERENCE<br>REFERENCE<br>REFERENCE | 服务器 IT: [598]<br>最大這種數: 0<br>V=1cm+ 信題: [74<br>V=1cm+ 信題: [74<br>V=2<br>Cookby+ 信題: [74<br>Party (1)]<br>この4<br>上の10<br>日の4<br>日の4<br>日の4<br>日の4<br>日の4<br>日の4<br>日の4<br>日の4 | Samedi マ<br>III Server<br>III Server<br>III 服务<br>AFK盒区 | <u> </u>                                            |                          |                                             |
|                                                                                                |                                                                                                    |                                                         |                                                     |                          |                                             |
| ETD IEGE SEATOR                                                                                | 2540 10 -10 1 1 254                                                                                                    |                                                         |                                                     | 1201113年1月10日 000 111111 | 1993#38/85, 0.00 Lb/s                       |
| Quick Easy FTP Server 4.0.0                                                                    | NOT 101112.04                                                                                                    |                                                         |                                                     | 38-0-429,82, 0.00 K0/5   | ×                                           |
| 服务帮助                                                                                           |                                                                                                    |                                                         |                                                     |                          |                                             |
|                                                                                                | r                                                                                                    |                                                         |                                                     |                          |                                             |
| *                                                                                              |                                                                                                    |                                                         | 用户帐户管理                                              |                          | <u>\$2</u>                                  |
| 服务器配置                                                                                          | 用户列表                                                                                                    |                                                         |                                                     |                          |                                             |
|                                                                                                | 🗟 admin                                                                                                    | 密码: ●●●●●                                               | •                                                   |                          | □暫停帐户                                       |
|                                                                                                |                                                                                                    | 路径: E:\111\qw                                           |                                                     |                          |                                             |
| <br>安全性设置                                                                                      |                                                                                                    | 1X044<br>20 允许下载 下!                                     | 版速館限制: 0 KB/s                                       |                          |                                             |
|                                                                                                |                                                                                                    | 回 允许政名<br>回 允许删除上                                       | 传速應限制: 0 KB/s                                       |                          |                                             |
| 在线用户信息                                                                                         |                                                                                                    | 虚拟目录                                                    |                                                     |                          |                                             |
| <b>5</b>                                                                                       |                                                                                                    | 原始路径 虚拟<br>〇路:\111\qs8:\1                               | 路径 权限<br>23 Download/Upload/Rename/Delete/CreateDir |                          |                                             |
| 服務費日志                                                                                          |                                                                                                    |                                                         |                                                     |                          |                                             |
| <b>二江</b><br>实时数据统计                                                                            |                                                                                                    |                                                         |                                                     |                          |                                             |
| <i>(</i>                                                                                       |                                                                                                    |                                                         |                                                     |                          |                                             |
| 购买源代码                                                                                          |                                                                                                    |                                                         |                                                     |                          |                                             |
|                                                                                                |                                                                                                    |                                                         |                                                     |                          |                                             |
|                                                                                                |                                                                                                    |                                                         |                                                     |                          |                                             |
|                                                                                                |                                                                                                    |                                                         |                                                     |                          |                                             |
|                                                                                                |                                                                                                    |                                                         |                                                     |                          | (二家加. · ) (二條條第. · ) (公前修余)                 |
| FTP服务器在线                                                                                       | ▲相称 · · · · · · · · · · · · · · · · · · ·                                                                                                    | < 添加用户向导                                                |                                                     |                          | □ 保存更改           労送速度:0.00 kb/s         ● ● |

1. Open FTP server ,stetting server IP address,port, user name and password.

2. Open IE browser and log in camera web .

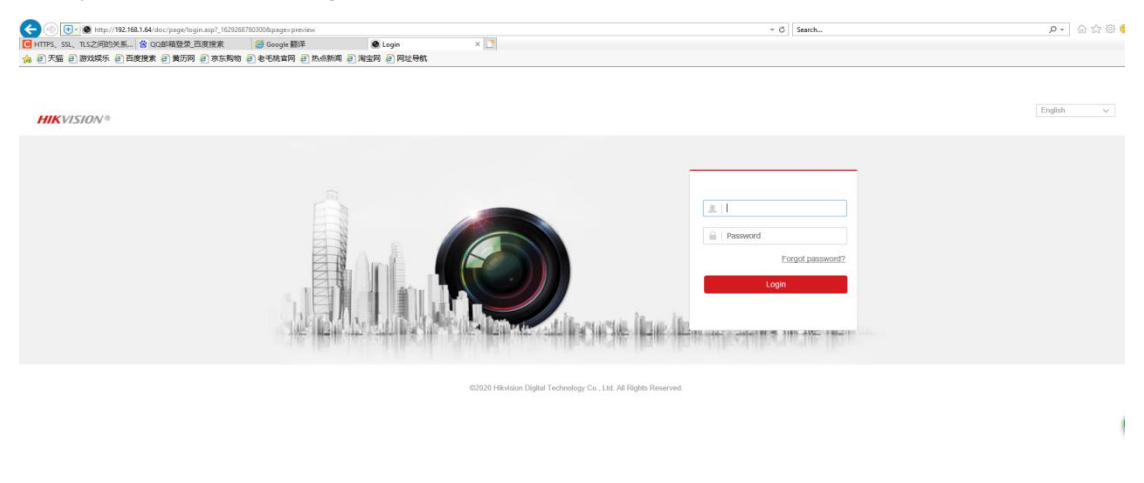

| 🕒 🛞 💽 - 🗟 http://192.168.1.6                                                                                                    | 4/doc/page/config.asp                                                                                                    |                                    |                | 100                   |                                |                                        | - C Search |       | P• @☆@                |
|----------------------------------------------------------------------------------------------------|----------------------------------------------------------------------------------------------------|------------------------------------|----------------|-----------------------|--------------------------------|----------------------------------------|------------|-------|-----------------------|
| ● HTTPS、SSL、TLS乙间的关系。 含<br>▲ 5) 干燥 5) 激光短午 5) 百余禄                                                                                                    | QQ邮箱登录,自度限系<br>• 5) 兼用限 5) 東田的物 5                                                                                                    | Google 翻译<br>中国教女術 石) 机动脉体 石) 湖    | Configuration  | ×D                    |                                |                                        |            |       |                       |
| HIKVISION®                                                                                                    | Live View Play                                                                                                    | back Picture                       | Configuration  | t -                   |                                |                                        |            | 오 adm | in 🜒 Help 🛛 Er Logout |
| Cool System System Solution Cool Solution Cool Solution Solution Cool Solution Solution Solu | Skatt FTP Enal<br>4<br>Server Addess<br>Pat.<br>User Name<br>Patased<br>Confim<br>Directory Structure<br>Picture Filing Marval<br>Picture Filing Marval | Platism Access HTTPS 0.000 21 30mn | CocS 802.1x in | tegration Protocol Ne | teolt Service Alam Serve       | ×                                      |            |       |                       |
|                                                                                                    |                                                                                                    |                                    |                |                       | 02020 Hikvision Digital Techno | Alogy Co., Ltd. All Filights Reserved. |            |       |                       |

3. Click "configuration-network-advanced settings-ftp"

- 4. Set FTP content.
  - ① Enter FTP IP address in server address.
  - ② Enter the FTP port.
  - ③ Enter the FTP user name.
  - 4 Enter the FTP password and confirm.
  - 5 Setting file save location
  - (6) Test the connection between the camera and the FTP server.

| CHTTPS、SSL、TLS之间的关系 😤                                                                                                    | QO邮箱登录百度搜索                                                                                                    | 🧧 Google 翻译                                                                                                    | Configuration                                     | x                    |                 |                                                  |  |         |        |           |
|----------------------------------------------------------------------------------------------------|----------------------------------------------------------------------------------------------------|----------------------------------------------------------------------------------------------------|---------------------------------------------------|----------------------|-----------------|--------------------------------------------------|--|---------|--------|-----------|
| 🍰 🕘 天猫 🗐 游戏娱乐 🗐 百度搜                                                                                                    | 索 包黄历网 包京东购物 包                                                                                                    | 老毛桃宮网 🕘 热点新闻 🕘 浅                                                                                               | 喧网 🕘 网址导航                                         |                      |                 |                                                  |  |         |        |           |
| HIKVISION®                                                                                                    | Live View Playb                                                                                                    | ack Picture                                                                                                    | Configuration                                     |                      |                 |                                                  |  | 1 admin | 🕖 Help | E* Logout |
| Cocal<br>System<br>Comment<br>Basis: Sottings<br>Advanced Settings<br>Sottings<br>Comment<br>Comment<br>Comm | SNMP FTP Email<br>Server Address<br>Port<br>User Name<br>Password<br>Confirm<br>Directory Structure<br>Picture Filing Interval<br>Directory Structure | Platform Access HTTPS<br>1921681254<br>21<br>admin<br>Anonymous<br>Save in the root directory<br>OFF<br>Detend | QoS 0021x<br>01<br>2<br>3<br>4<br>✓ 5<br>✓ Day(5) | Integration Protocol | Network Service | Alam Server                                      |  |         |        |           |
|                                                                                                    | B 200                                                                                                    | Uplead Peture<br>Test 6                                                                                        |                                                   |                      | \$2520 Hevide   | Digital Technology Co., Ud. All Rights Reserved. |  |         |        |           |